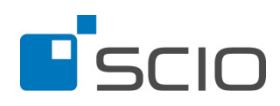

## INSTRUKCE

## pro žáky

Maturitní trénink

1.kolo: 12. – 26. 2. 2014 2.kolo: 12. – 26. 3. 2014

## **REALIZACE ON-LINE TESTOVÁNÍ**

- Jako žák se přihlaste do svého profilu na stránce <u>http://testovani.scio.cz</u> pod přístupovými údaji, které jste obdržel/a od svého vyučujícího.
  - o kód uživatele: hash žáka
    - o heslo: heslo

•

| Maturitní trénink - jaro 1. kolo    |               | 2/4               | 0/4  | 2/4         |
|-------------------------------------|---------------|-------------------|------|-------------|
| Zobrazí se Vám následující strán    | ka:           |                   |      |             |
| Užvatel: SEXY FAUJOU                | JZAV<br>ásit  |                   |      |             |
| Testování<br>Testování Výsledky     |               |                   |      |             |
| 2 Seznam všech aktivních testování. |               |                   |      |             |
| Název testování                     | Prázdné testy | Probíhající testy | ∨урі | lněné testy |
| Maturitní trénink - jaro 1. kolo    |               | 4/4               | 0/4  | 0/4         |

- V sekci "Testování" se Vám zobrazí všechna testování, která máte aktivní. Sekce "Výsledky" obsahuje výsledky jednotlivých testů, které jste již absolvoval/a.
- V sekci "Testování" kliknutím na odkaz "Maturitní trénink jaro 1. kolo" přejdete na stránku s aktivními testy (český jazyk, matematika, anglický jazyk (gramatika a poslech), německý jazyk (gramatika a poslech), cvičný poslech – anglický jazyk, cvičný poslech – německý jazyk). Zobrazí se Vám pouze ty testy, které Vám Váš vyučující přiřadil.

| 🔎 Matu         | ritní tréni | ink - jaro 1.    | kolo / T | esty           |        |               |        |
|----------------|-------------|------------------|----------|----------------|--------|---------------|--------|
| Testování      | Ke stažen   | í Výsled         | kv       |                |        |               |        |
|                |             |                  |          |                |        |               |        |
| Nj Německý jaz | zyk         | Aj Anglický jazy | /k       | Čj Český jazyk |        | Ma Matematika |        |
| omezení:       | 90 min      | omezení:         | 90 min   | omezení:       | 60 min | omezení:      | 90 min |
| počet otázek:  | 63          | počet otázek:    | 63       | počet otázek:  | 33     | počet otázek: | 26     |
|                |             |                  |          |                |        |               |        |
|                |             |                  |          |                |        |               |        |
|                |             |                  | 0        |                |        |               | 0      |
| Vstoupit       |             | Výsledky         |          | Vstoupit       |        | Výsledky      |        |

?

- V případě, že jste již některý z testů absolvoval/a, je test již uzamčen a je možné podívat se na jeho výsledky kliknutím na "Výsledky"
  Výsledky u daného testu, viz test z anglického jazyka.
- V případě, že test teprve čeká na vyplnění, je možné vstoupit na jeho úvodní stránku kliknutím na "Vstoupit"
  Vstoupit"

Pozor! Kliknutím na "Vstoupit" se dostanete nejprve k instrukcím, které se k danému testu vztahují. Samotný test spustíte až na následující stránce kliknutím na "Start".

Věnujte prosím maximální pozornost instrukcím, které jsou zobrazeny před zahájením každého testu. U testů z anglického jazyka (gramatika a poslech) a německého jazyka (gramatika a poslech) je nutné si před spuštěním samotného testu stáhnout poslech k poslechovým úlohám. Odkaz ke stažení je dostupný v instrukcích před testem z cizího jazyka (po kliknutí na "Vstoupit"). Pokud testujete ve škole, může poslech pustit učitel. Učitel si poslech stáhne před testováním a při testování ho pak pustí celé třídě.

TEST Z CIZÍCH JAZYKŮ ZAČÍNÁ POSLECHOVÝM CVIČENÍM!

| 🖌 Anglický jazyk / Instrukce                                                                                                    |
|----------------------------------------------------------------------------------------------------|
| Testování Výsledky POSLECH KE STAŽENÍ                                                                                                    |
| 🔑<br>před spuštěním testu si stáhněte poslechovou nahrávku k testu ZDE: Použijte pravé tlačítko myši a "Uložit odkaz jako", nahrávku si uložte do svého počítače a<br>poté pustte v multimediálním přehrávači. |
| test obsahuje 63 úloh                                                                                                    |
| na řešení testu máte 90 minut                                                                                                    |
| test začíná poslechovým oddílem, po spuštění testu pustte poslech, nahrávku nezastavujte                                                                                                    |
| úlohy s výjimkou poslechové části můžete řešit v libovolném pořadí                                                                                                    |
| u každé úlohy máte uveden počet bodů, které získáte za správnou odpověď                                                                                                    |
| každá úloha má právě jedno správné řešení, za špatnou odpověď se body neodečítají ani nezískávají                                                                                                    |
| v odpovědích s otevřenými úlohami použijte nejvýše dvě slova, čísla zapisujte číslicí, dbejte na psaní velkých a malých písmen                                                                                 |
|                                                                                                    |

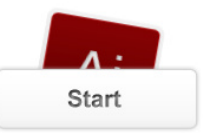

 Kliknutím na "Start" se Vám spustí zvolený test. Od této chvíle Vám běží čas (ten běží, i když aplikace spadne nebo se přihodí něco nečekaného – toto opatření znemožňuje, aby se v průběhu testu žáci odhlásili a později se zase přihlásili; pokud dojde k technickému problému, obraťte se na svého vyučujícího, aby Vám např. prodloužil čas na řešení).

V případě, že spouštíte test z anglického (gramatika a poslech) nebo německého jazyka (gramatika a poslech), je nutné mít připravený poslech a spustit jej ve stejnou dobu v multimediálním přehrávači (Windows Media Player, VLC player, apod.). Test začíná poslechovým cvičením. Nahrávku nezastavujte! Cvičný poslech – anglický jazyk a Cvičný poslech – německý jazyk obsahuje 4 poslechové sekce a jsou přímo v testu. Poslech si tedy nemusíte stahovat, a pokud testujete ve škole, je nutné mít sluchátka. K cvičným poslechům získáte dva přístupy. První přístup je časově omezený na 40 minut jako běžný test. Druhý přístup je bez časového omezení a poslech si můžete projít v klidu ještě jednou.

 V horní části obrazovky se Vám zobrazí název testu, čísla jednotlivých úloh a čas, který Vám zbývá do vyplnění testu. Úlohy můžete řešit v libovolném pořadí. U testu z cizího jazyka je nutné nejprve absolvovat celé poslechové cvičení.

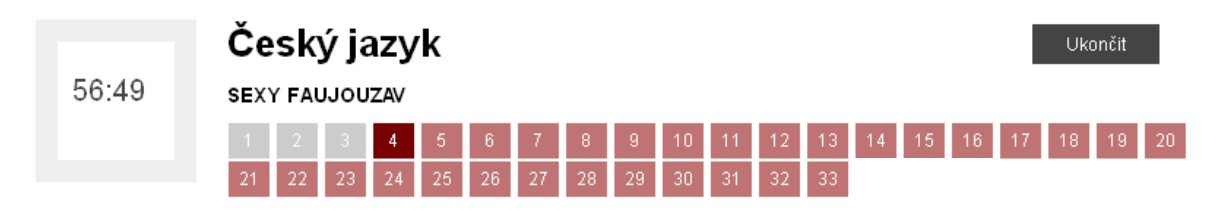

Úlohy, které jsou zbarveny šedou barvou, jsou ty, na které jste již odpověděl/a. Tmavě červená je úloha, kterou právě řešíte, světle červené jsou úlohy, které čekají na vyřešení.

- Úlohy se skládají z několika částí barevně je odlišeno společné zadání, instrukce a znění úlohy
  - společné zadání se zobrazuje u každé úlohy, ke které se vztahuje, nikoli pouze jednou nahoře nad všemi takovými úlohami
  - o odpovědi jsou ve spodní části pod zněním úlohy, vybranou odpověď označíte kliknutím na písmeno, které odpověď označuje
  - o u otevřených úloh odpověď napište do prázdného políčka pod zadáním
  - o odpověď na úlohu se Vám uloží až při přechodu na další úlohu
  - v horní části jsou odkazy přímo na konkrétní úlohy (čísla úloh) můžete přeskočit z první rovnou na poslední úlohu nebo kamkoliv jinam
- Úlohy můžete řešit v libovolném pořadí, vracet se k nim či měnit odpovědi. To vše až do vypršení času

stanoveného pro testování nebo kliknutí na tlačítko "Ukončit" Ukončit", kterým ukončíte testování před vypršením časového limitu. Zobrazí se Vám informace, kdy je možné ještě ukončení zrušit.

| Opravdu si přejete | : ukončit test? |
|--------------------|-----------------|
| ок                 | Zrušit          |

Tlačítko "Ukončit" je nevratné, od tohoto okamžiku již není možné do testu vstoupit či měnit odpovědi. Po vypršení času se otevře informační okno s výsledky testu.

## Český jazyk / Výsledky

Děkujeme za vyplnění.

| Skóre                | 32 |
|----------------------|----|
| Správných odpovědí   | 32 |
| Špatných odpovědí    | 1  |
| Vynechaných odpovědí | 0  |
| Detailní zpráva žáka |    |

Pokud je test vyhodnocen, zobrazí se stránka s informacemi o testu, kde je uvedeno skóre, úspěšnost apod.

• V sekci "Výsledky" je dále možné prohlížet výsledky všech dosud absolvovaných testů a stáhnout pdf soubor s podrobnými výsledky "Detailní zpráva žáka", kde je zobrazena známka z testu a informace, zda žák u testu uspěl, či nikoli.

| v ysie          | аку             |          |
|-----------------|-----------------|----------|
| stování         | Ke stažení      | Výsledky |
| Al Anglický jaz | énink - jaro 1. | kolo     |
| počet otázek:   | 63              |          |
| správně:        | 0               |          |
| špatně:         | 1               |          |
| vynecháno       | 62              |          |
| skóre:          | 0               |          |
| percentil:      | 0               |          |
| Detailní zpráv  | a žáka          |          |